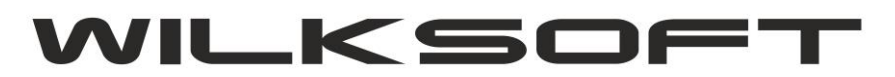

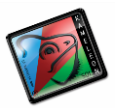

## STRUKTURA REKORDU DANYCH SEO

# 10/2022 (ver.15.39)

- 1. DANE STRUKTURALNE SEO
- 2. DYNAMICZNE PRZYPORZĄDKOWANIE SCHEMATU DANYCH SEO
- 3. TEKSTY ALTERNATYWNE OBRAZÓW
- 4. OPISY KATEGORII

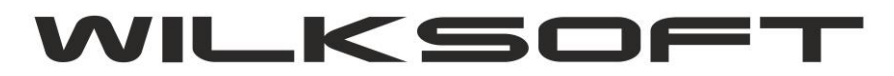

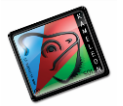

### DANE STRUKTURALNE SEO

Zasada działania struktury rekordów SEO opiera się na schematach SEO, do których dostęp uzyskujemy w stałych B2B w menu głównym programu w zakładce B2B, jak pokazana na poniższym zrzucie ekranu.

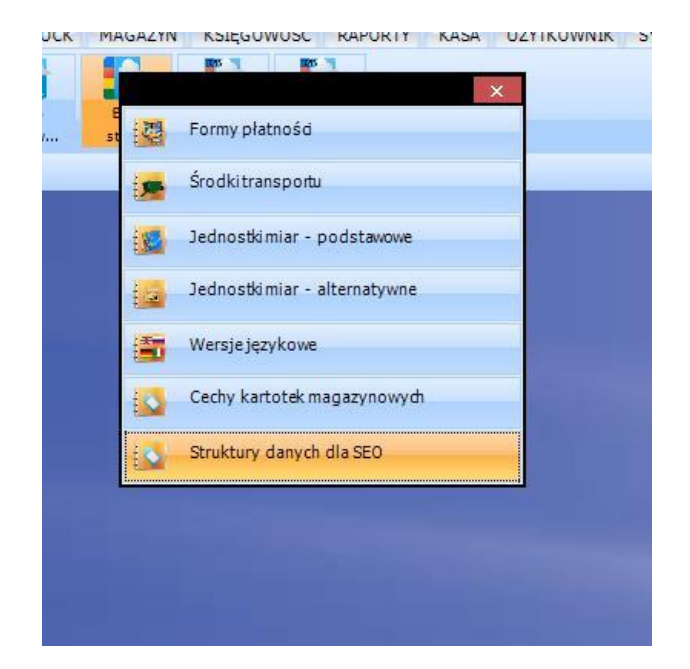

Po wybraniu z menu pozycji "Struktury danych dla SEO" na ekranie pojawi się poniżej zaprezentowane okno.

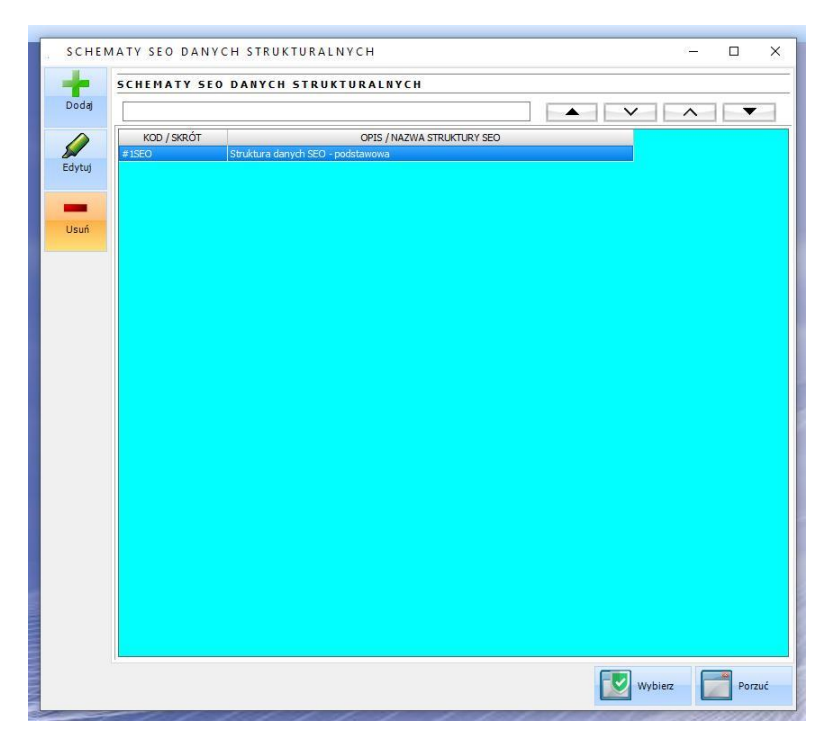

Okno to pozwala na utworzenie/edycje/usunięcie schematu SEO.

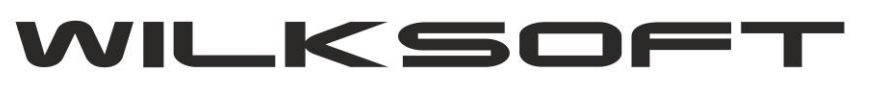

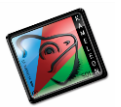

| SCHEM  | MATY SEO DANYCH STRUKTURALNYCH          |         |       | ×        |
|--------|-----------------------------------------|---------|-------|----------|
|        | SCHEMATY SEO DANYCH STRUKTURALNYCH      |         | 0.000 | -        |
| Dodaj  |                                         |         |       |          |
|        | KOD / SKRÓT OPIS / NAZWA STRUKTURY SEO  |         |       | <u>-</u> |
| Edutui | ≢1SEO Struktura danych SEO - podstawowa |         |       |          |
| Luytaj |                                         |         |       |          |
| -      |                                         |         |       |          |
| Usuń   |                                         |         |       |          |
|        |                                         |         |       |          |
|        |                                         |         |       |          |
|        |                                         |         |       |          |
|        |                                         |         |       |          |
|        |                                         |         |       |          |
|        |                                         |         |       |          |
|        |                                         |         |       |          |
|        |                                         |         |       |          |
|        |                                         |         |       |          |
|        |                                         |         |       |          |
|        |                                         |         |       |          |
|        |                                         |         |       |          |
|        |                                         |         |       |          |
|        |                                         |         |       |          |
|        |                                         |         |       |          |
|        |                                         | Wybierz | Porz  | uć       |

Przechodząc kolejno przez następne etapy tworzenia schematu SEO, uruchamiamy kolejne okna, do których wprowadzamy dane związane z tworzeniem struktury rekordu SEO.

| SCHE  | MATY SEO DAN | YCH STRUKTUR            | ALNYCH                |                      |         |     |       |
|-------|--------------|-------------------------|-----------------------|----------------------|---------|-----|-------|
| Dodaj |              |                         |                       |                      |         | ^   | •     |
| A K   | OD / SKRÓT   | c                       | PIS / NAZWA STRUKTURY | SEO                  |         |     | _     |
| ⇒1SEC | ) Struktı    | ira danych SEO - podsta | wowa                  |                      |         |     |       |
|       | SCHEMAT SEC  | DANYCH STR              | UKTURALNYCH           |                      |         | - c |       |
| -     |              |                         |                       |                      |         |     |       |
| Jsuń  | Dodai        |                         |                       |                      |         | ^   | -     |
|       | KOL          | D / SKRÓT               | OPIS                  | / NAZWA STRUKTURY SE | 0       | JEZ | YK TY |
|       |              | # 1320                  | - schemat poustawowy  |                      |         | PF. |       |
|       | Edytuj       |                         |                       |                      |         |     |       |
|       |              |                         |                       |                      |         |     |       |
|       | -            |                         |                       |                      |         |     |       |
|       | Usuń         |                         |                       |                      |         |     |       |
|       |              |                         |                       |                      |         |     |       |
|       |              |                         |                       |                      |         |     |       |
|       |              |                         |                       |                      |         |     |       |
|       |              |                         |                       |                      |         |     |       |
|       |              |                         |                       |                      |         |     |       |
|       |              |                         |                       |                      |         |     |       |
|       |              |                         |                       |                      |         |     |       |
|       |              |                         |                       |                      |         |     |       |
|       |              |                         |                       |                      |         |     |       |
|       |              |                         |                       |                      |         |     |       |
|       |              |                         |                       |                      |         |     |       |
|       |              |                         |                       |                      | ALC: 12 |     |       |
|       |              |                         |                       |                      | Trains  |     | Dorm  |

Ostatnim elementem struktury SEO jest określenie tekstu, który ma być w rekordzie danych brany pod uwagę w wybranej wersji językowej.

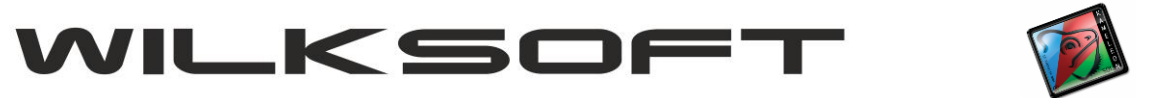

| SCHEM  | AT SEO DANYCH STRUKTURALNYCH — 🗆 🗙          |
|--------|---------------------------------------------|
|        |                                             |
| Dogaj  | EDYCJA STRUKTURY DANYCH SEO – 🗆 X YK TYP    |
| Edytuj | Kod pozycji SEO #1SEO PL                    |
| Usuń   | Opis pozycji SEO #ISEO - schemat podstawowy |
|        | Usuń Przykładowy tekst - SEO                |
|        | Drukuj                                      |
|        | Powieksz                                    |
|        |                                             |
|        |                                             |
|        | Zapisz Porzuć                               |
|        | Capisz Variation Porzuć                     |

#### DYNAMICZNE PRZYPORZĄDKOWANIE SCHEMATU DANYCH SEO

Jeśli mamy zdefiniowany schemat struktury danych SEO, to możemy wybrany schemat danych dynamicznie przyporządkować we wszystkich kartotekach magazynowych z określeniem w jaki sposób mają zostać wygenerowane teksty, które mają zostać przypisane do rekordu danych. W tym celu w przeglądarce kartotek magazynowych używamy poniżej zaprezentowanych funkcji.

| YTOT             |       | SORTOWANIE DANYCH          |            | KONTE   | KST - CTRL+T                                                                                                    |         |                     |                           |          |    |
|------------------|-------|----------------------------|------------|---------|----------------------------------------------------------------------------------------------------|---------|---------------------|---------------------------|----------|----|
| Filtry           | -     | B2B-LP                     | -          |         |                                                                                                    |         |                     |                           |          |    |
| danych           |       | FILTR SZUKANIA             |            | TYLKO   | JEDEN OKRES                                                                                                    |         |                     |                           |          |    |
|                  | -     |                            |            |         | <b>•</b>                                                                                                    |         |                     |                           |          |    |
| Szukaj<br>danych |       | P2P I P                    |            | PTOTE   |                                                                                                    | ZVNIOW  | -                   | EAN                       | STANI AL | -  |
|                  | -     | D2D-LF<br>4340             | EVPOST     | RIUIE   | DISPLAY warmochionio przedziałak                                                                                                    |         | EJ<br>pów okono: 60 | EAN                       | STANA    | Ì  |
| 103              |       |                            | ×          |         | DISPLAY toper do kartonów ekspozi                                                                                                    | cvinvch | 50                  | 07544439622               |          | f, |
| dany             | Przyp | oorządkuj kontekst         |            |         |                                                                                                    | DOWE    | 1.52                |                           |          |    |
| A                |       |                            |            | 100     |                                                                                                    |         |                     |                           | ×        | ľ  |
| 2                | Funk  | cje kontroli danych        |            | 32      | Aktualizaçja baz stanow magazynow -                                                                                                    | 33      | Aktualizacja ba     | azy stanow magazyno       | wydi -   |    |
| dany 🙀           | Funk  | cje danych skojarzonych    |            | 94      | Aktualizacja baz stanów rezerwacji                                                                                                    | 94      | Autouzup, naz       | w wersji językowych -     | - baza   |    |
| 10.              | Funk  | cje synchronizacjii danych |            | -       | Synchronizacja pola "B2B-lp" (online)                                                                                                    | -       | Ceny sprzedaz       | zy z kartoteką            |          |    |
| Rap              |       |                            |            |         |                                                                                                    |         |                     |                           |          | ľ  |
|                  |       | 4327                       | EXPO13     | 32      | Sprzedaż rok bieżący - ilość                                                                                                    | 32      | Sprzedaż rok p      | poprzedni - ilość         |          |    |
|                  |       | 4328                       | ECO-4540   | Da      | Synchronizacia zamówień od klientów                                                                                                    | Da      | Synchronizacia      | a zamówień do dostav      | ncóm     |    |
| stawienia        |       | 4329                       | EXPO02     | 46      | of the the state of the state of the state o | 46      | oynen on zacje      |                           |          |    |
|                  |       | 4330                       | KT-KG1000/ | 54      | Syn. pola "B2B-lp" - baza ERP->B2B/B2C                                                                                                    | 93      | Syn. pola "B2B      | 3-lp" - baza B2B/B2C-     | >ERP     | Ļ  |
|                  |       | 4337                       | IGB25*3    | -       | 0                                                                                                    | -       | 0                   | The set of a locate to be |          |    |
|                  |       | 4333                       | GK2540     | 12      | Syn. pola B2B-klucz (online)                                                                                                    | 12      | Syn. pola 626       | s-kiucz (lokalnie)        |          |    |
|                  |       | 4334                       | FJS150     | 90      | Synchronizacja danych o reklamacjach rok                                                                                                    | -       | Synchronizacja      | a danych o reklamacja     | ach rok  |    |
|                  |       | 4335                       | IGB10*1,5  |         |                                                                                                    | -0      |                     |                           |          | g  |
|                  |       | 4336                       | FJS5/825   | 12      | Synchronizacja tekstów SEO - ERP                                                                                                    | 53      | Synchronizacja      | a tekstów SEO - ERP->     | >B2B     |    |
|                  |       | 4337                       | NTSYL1/215 | Linnenn | Wąz ogrodowy NTS YELLOW 1/2 -                                                                                                    | ism     |                     |                           |          |    |
|                  |       | 4338                       | NTSJS3/415 |         | Wąż ogrodowy NTS JEANS 3/4" - 15                                                                                                    | m       |                     |                           |          |    |
|                  |       | 4220                       | ETD1/996   |         | Web a set days NTO TORRY 401 OF                                                                                                    |         |                     |                           |          |    |

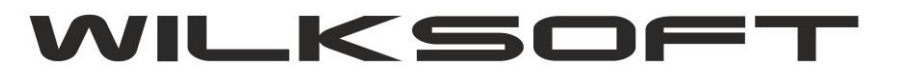

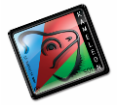

Używając funkcji "**Synchronizacja tekstów SEO- ERP**" uzyskujemy dostęp do poniżej zaprezentowanego okna pozwalającego na określenie w jaki sposób teksty struktury danych mają być wygenerowane z uwzględnieniem wersji językowych

| AS   | 21.00 ort                                                     | [     |     |         | 0.00  |          |         | 0       | 00    |
|------|---------------------------------------------------------------|-------|-----|---------|-------|----------|---------|---------|-------|
| ev : | GENEROWANIE STRUKTURY DANYCH REKORDU SEO                      |       |     |         |       |          |         |         | >     |
|      | Wybrany do zadoptowania schemat struktury danych SEO          |       | #19 | 6EO - 5 | Struk | ttura da | anych S | 6EO - p | ods 🗸 |
|      | Utwórz tekst rekordu SEO na podstawie nazwy - 1 kartoteki     | od    | 1   | -       | do    | 100      | ÷ (     |         |       |
|      | Utwórz tekst rekordu SEO na podstawie nazwy - 2 kartoteki     | od    | 0   | *       | do    | 0        | 1       | 2       |       |
|      | Utwórz tekst rekordu SEO na podstawie opisu kartoteki         | od    | 0   | ÷.      | do    | 0        |         |         |       |
|      | Nie pozwól na podział słów podczas tworzenia struktury danych | n SEO |     |         |       |          |         |         |       |
| ł    |                                                               |       | ľ   | _       |       |          |         |         |       |
|      |                                                               |       |     |         | Un    | uchom    |         | Po      | rzuć  |
| 2    | 5907544446460 0,00 opak                                       |       | i.  |         | 0,00  |          |         | 0       | ,00   |

Możemy wykorzystać pokazane powyżej możliwości tworzenia tekstów struktury rekordu SEO. Można wykorzystać wszystkie możliwości lub wybrać dowolną z powyższych.

Po uruchomieniu powyższego generatora, w każdej kartotece magazynowej w zakładce jak na poniżej pokazanym zrzucie

| Dana                 | DANE FODSI             | AWOWE KA                       | RTOTEK        | I                  |                                                                                                    |               |
|----------------------|------------------------|--------------------------------|---------------|--------------------|----------------------------------------------------------------------------------------------------|---------------|
| odstawowe            | Indeks / kod 🛛 👻       | EXP013                         |               | Grupa              | EKSPOZYTORY/Regały/Na                                                                                          | a tyczki_/ F7 |
| \$\$                 | Nazwa 1                | Ekspozytor na                  | a tyczki ogro | odowe - BRADAS     |                                                                                                    |               |
| Ceny<br>przedaży     | Nazwa 2                |                                |               |                    |                                                                                                    |               |
|                      | Towar / Produkt        | Towar - karto                  | teka jest as  | ortymentem hand    | dlowym do sprzedaży                                                                                            | •             |
| B3                   |                        | ×                              | syjnym        |                    |                                                                                                    |               |
| P                    | arametry funkcjonalno: | ści B2B/B2C                    | Pł            |                    | ×                                                                                                    |               |
|                      | odatkowe funkcjonalno  | sdB2B/B2C                      | zy 🋅          | Wersję językowe    | e opisów kartoteki                                                                                             | ~             |
| F                    | unkcje kontrolifunkcjo | nalności B2B/B2C               |               | Fotografie / prez  | entacja wizualna                                                                                               |               |
| ~                    | Podstawowa jedno       | ostka miary kart               | otek (xml)    | Dane strukturalr   | ne - SEO                                                                                                    | 2             |
| okumenty<br>ołączone | Alternatywna jedn      | ostka miary kar                | totek         | Frazy kluczowe,    | meta tagi - SEO                                                                                                | >             |
|                      | Domyślna jednostk      | a lokalizacji w k              | ogice         |                    | the former and the second                                                                                      | ~             |
|                      | Bieżący stan aktua     | Iny <mark>karto</mark> teki mi | agazy 🏷       | LISTA OODALKOWY    | Unkalegonikartoteki                                                                                            | 31,00         |
|                      | Bieżące rezerwacje     | stanu kartotel                 | ki ma 🧖       | Lista akcesorii ka | artoteki                                                                                                    | 0,0000        |
|                      | Progi stanów minin     | nalnych i maksy                | malnı 📃       | Sieci handlowe in  | ndeksów kartoteki                                                                                              |               |
|                      | Domyślna waluta z      | akupu kartotek                 | i mag 📇       | Opakowania zbio    | orcze/pojemniki                                                                                                | ~             |
|                      | Stawki podatku im      | por <mark>towego i c</mark> ła | a kart 🔁      | Lista zamiennikó   | iw kartoteki                                                                                                   | 6             |
|                      | Cena zakupu, cena      | i brana pod uw                 | agę p         | Lista cech dodat   | tkowych kartoteki                                                                                              | 153,95        |
|                      |                        |                                |               |                    | an and a second a second second second second second second second second second second second second second s |               |

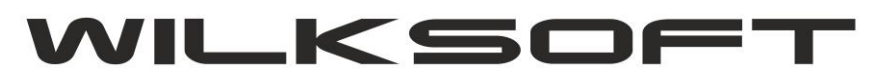

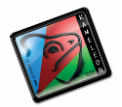

#### Wersja językowa - PL

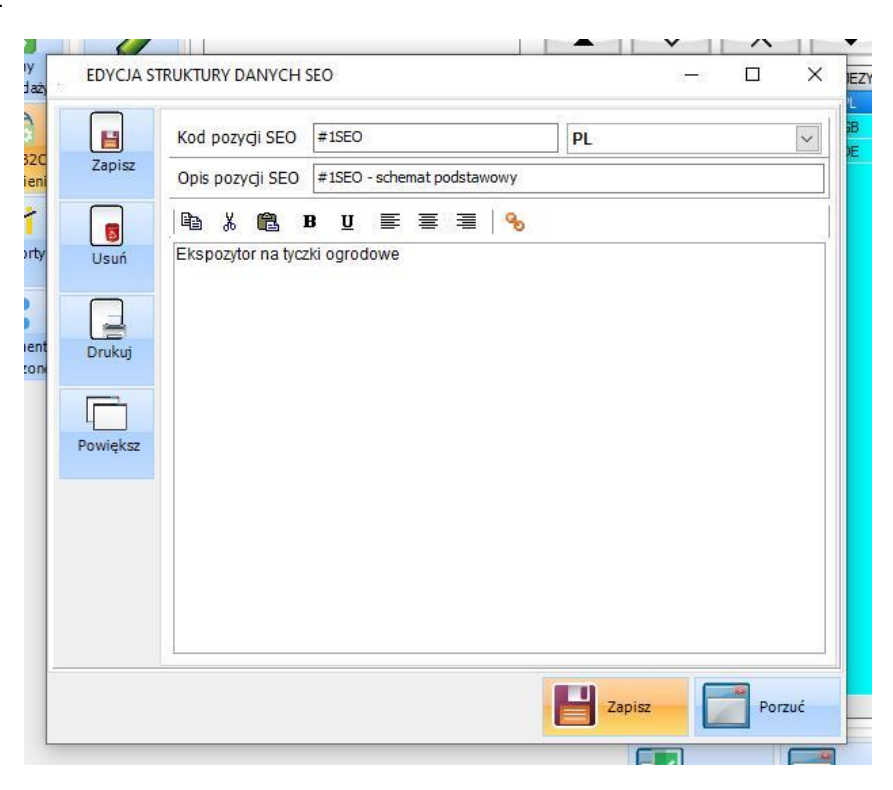

#### Wersja językowa - GB

|                                    | Kod pozycji SEO #1SEO GB                    |
|------------------------------------|---------------------------------------------|
| Zapisz                             | Opis pozycji SEO #1SEO - schemat podstawowy |
| Usuń<br>Usuń<br>Drukuj<br>Powieksz | BUE E E B<br>Garden pole display - BRADAS   |
|                                    |                                             |

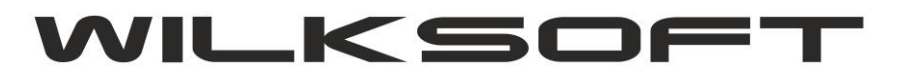

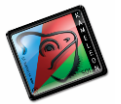

#### TEKSTY ALTERNATYWNE OBRAZÓW

W aplecie kartoteki magazynowej dodawania fotografii, dodaliśmy dodatkową mozliwośc określenia tekstu alternatywnego zdjęcia, również w kontekście wersji językowych dostępnych w programie. Ponizej przedstawiamy zrzuty ekranu prezentujące opisywane możliwości dodawania / edytowania tekstów alternatywnych fotografii.

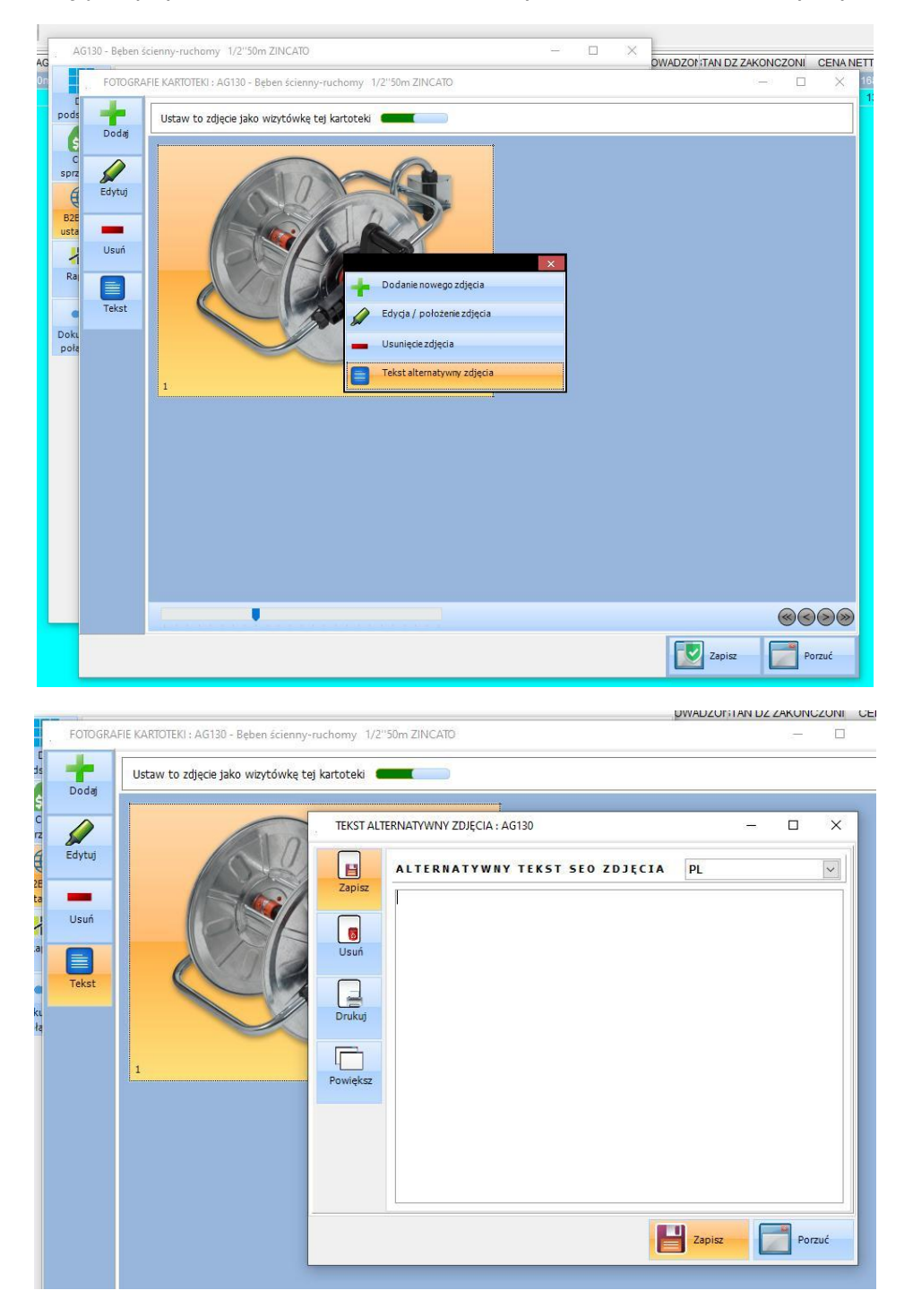

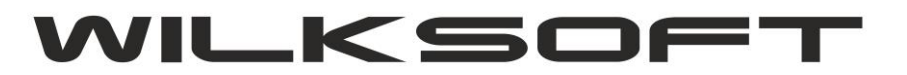

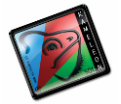

#### **OPISY KATEGORII**

Również grupy towarowe (kategorie) zostały wyposazone w dodatkowa mozliwośc dodawania opisów kategorii w wersjach językowych występujących w logice biznesowej rozwiązania B2B/B2C. Ponizej zrzuty ekranu okien odpowiedzialnych za ta czesc rozwiazania SEO zaimplementowanego w KAMELEON.ERP.

| 001                 |                                                               |                                                                                                    |                                                                                                    |                                 |
|---------------------|---------------------------------------------------------------|----------------------------------------------------------------------------------------------------|----------------------------------------------------------------------------------------------------|---------------------------------|
|                     |                                                               |                                                                                                    |                                                                                                    |                                 |
| -                   |                                                               |                                                                                                    | 1                                                                                                    |                                 |
| Dodaj               | KON                                                           | FIGURACJA GRUPY TOWAROWEJ                                                                                                    |                                                                                                    | – 🗆 X                           |
| ~                   | 24                                                            | DANE ERP GRUPY TO                                                                                                    | WAROWEJ                                                                                                    |                                 |
| 8                   | Mode                                                          | el Nazwa / opis grupy towarow                                                                                                    |                                                                                                    | Ναιναροιμαριμα                  |
| Edytuj              | ERP                                                           | Grupa cabatowa epizodaży                                                                                                    |                                                                                                    |                                 |
| -                   | 8                                                             | Demutiku are seet asmutu d                                                                                                    |                                                                                                    | <u> </u>                        |
| Usuń                | Mode<br>B2B                                                   | el Dornysiny procent narzutu d                                                                                                    | o przeuczenia ceny sprzedazy                                                                                               | 0,00 %                          |
|                     |                                                               | Grupa ma być widoczna w n                                                                                                    | nodelu sprzedaży B2B                                                                                                    |                                 |
| ×                   |                                                               | Grupa ma być widoczna w m                                                                                                    | nodelu sprzedaży B2C                                                                                                    |                                 |
| filtr               |                                                               | Charakterystyka, tekst opisu<br>grupę towarową / kategorię<br>modelu sprzedaży B2B/B2C                                                                                                    | dsadasdasdasd<br>w                                                                                                    |                                 |
| Dane                |                                                               |                                                                                                    | Zapisz                                                                                                    | Porzuć                          |
| synchro             |                                                               |                                                                                                    |                                                                                                    |                                 |
|                     | > REDU                                                        | KTORY, PROMMIENNIKI TAKCESO                                                                                                    | RIA                                                                                                    |                                 |
|                     | REGAL                                                         | KTORY, PROMMIENNIKI TAKCESO<br>"Y<br>VICE BRADAS                                                                                                    | RIA                                                                                                    |                                 |
|                     | REGA                                                          | KTORY, PROMMIENNIKI TAKCESU<br>Y<br>VICE RRADAS                                                                                                    | RIA                                                                                                    |                                 |
|                     | REGAL                                                         | KTORY, PROMMIENNIKI TAKCESU<br>Y<br>VICE RRADAS                                                                                                    | RIA                                                                                                    |                                 |
| odaj                | KONFIGUI                                                      |                                                                                                    | RIA                                                                                                    |                                 |
| odaj                | KONFIGUI                                                      | ALORY, PROMMENNIKI TAKCESU<br>Y<br>YICE RRADAS<br>RACJA GRUPY TOWAROWEJ<br>DANE B2B / B2C GRUPY T                                                                                                    | RIA<br>                                                                                                    |                                 |
| odaj                | KONFIGUE                                                      | ALORY, PROMMENNIKI JAKCESU<br>Y<br>VICE BRADAS<br>RACJA GRUPY TOWAROWEJ<br>DANE B2B / B2C GRUPY T<br>Wersja językowa opisu grupy                                                                                                    | OWAROWEJ<br>WIELKA BRYTANIA - GB                                                                                           |                                 |
| odaj<br>Prtuj       | KONFIGUI                                                      | RACJA GRUPY TOWAROWEJ<br>DANE B28 / B2C GRUPY T<br>Wersja językowa opisu grupy<br>Nazwa / opis grupy towarowej                                                                                                    | O W A R O W E J<br>WIELKA BRYTANIA - GB<br>DRIP SYSTEM - WATERING S                                                        |                                 |
| daj                 | KONFIGUE                                                      | ALORY, PROMMENNIKI JAKCESU<br>Y<br>YICE RRADAS<br>RACJA GRUPY TOWAROWEJ<br>DANE B2B / B2C GRUPY T<br>Wersja językowa opisu grupy<br>Nazwa / opis grupy towarowej<br>Pozycia grupy na liście w modek                                                | O W A R O W E J<br>WIELKA BRYTANIA - GB<br>DRIP SYSTEM - WATERING S<br>ach sorzedaży B2B / B2C                             | C X                             |
| odaj<br>/tuj<br>uń  | KONFIGUE<br>REKAU<br>KONFIGUE<br>Model<br>ERP<br>Model<br>B2B | ACJA GRUPY TOWAROWEJ<br>DANE B2B / B2C GRUPY T<br>Wersja językowa opisu grupy<br>Nazwa / opis grupy towarowej<br>Pozycja grupy na liście w modela<br>Charakterystyka, tekst opisujący<br>grupę towarową / kategorię w<br>modelu sprzedaży B2B/B2C  | O W A R O W E J<br>WIELKA BRYTANIA - GB<br>DRIP SYSTEM - WATERING S<br>ach sprzedaży B2B / B2C<br>DRIP SYSTEM - WATERING S | C X<br>SYSTEM<br>3 V<br>SYSTEM  |
| odaj<br>Vtuj<br>suń | KONFIGUI<br>RECAU<br>Model<br>ERP<br>Model<br>B2B             | RACJA GRUPY TOWAROWEJ<br>DANE B2B/B2C GRUPY T<br>Wersja językowa opisu grupy<br>Nazwa / opis grupy towarowej<br>Pozycja grupy na liście w modek<br>Charakterystyka, tekst opisujący<br>grupę towarową / kategorię w<br>modelu sprzedaży B2B/B2C    | O W A R O W E J<br>WIELKA BRYTANIA - GB<br>DRIP SYSTEM - WATERING S<br>ach sprzedaży B2B / B2C<br>DRIP SYSTEM - WATERING S | SYSTEM<br>SYSTEM                |
| vtuj<br>suń         | KONFIGUR<br>Model<br>ERP<br>Model<br>B2B                      | RACJA GRUPY TOWAROWEJ<br>DANE B2B / B2C GRUPY T<br>Wersja językowa opisu grupy<br>Nazwa / opis grupy towarowej<br>Pozycja grupy na liście w modela<br>Charakterystyka, tekst opisujący<br>grupę towarową / kategorię w<br>modelu sprzedaży B2B/B2C | O W A R O W E J<br>WIELKA BRYTANIA - GB<br>DRIP SYSTEM - WATERING S<br>ach sprzedaży B2B / B2C<br>DRIP SYSTEM - WATERING S | SYSTEM                          |
| odaj                | KONFIGUI<br>REKAU<br>Model<br>ERP<br>Model<br>B2B             | RACJA GRUPY TOWAROWEJ<br>DANE B2B/B2C GRUPY T<br>Wersja językowa opisu grupy<br>Nazwa / opis grupy towarowej<br>Pozycja grupy na liście w modek<br>Charakterystyka, tekst opisujący<br>grupę towarową / kategorię w<br>modelu sprzedaży B2B/B2C    | O W A R O W E J<br>WIELKA BRYTANIA - GB<br>DRIP SYSTEM - WATERING S<br>ach sprzedaży B2B / B2C<br>DRIP SYSTEM - WATERING S | SYSTEM<br>3 V<br>SYSTEM         |
| vtuj                | KONFIGUI                                                      | ACJA GRUPY TOWAROWEJ<br>DANE B2B / B2C GRUPY T<br>Wersja językowa opisu grupy<br>Nazwa / opis grupy towarowej<br>Pozycja grupy na liście w modek<br>Charakterystyka, tekst opisujący<br>grupę towarową / kategorię w<br>modelu sprzedaży B2B/B2C   | O W A R O W E J<br>WIELKA BRYTANIA - GB<br>DRIP SYSTEM - WATERING S<br>ach sprzedaży B2B / B2C<br>DRIP SYSTEM - WATERING S | □ ×<br>SYSTEM<br>3 ▼<br>SYSTEM  |
| vtuj                | KONFIGUE<br>REKAU<br>Model<br>ERP<br>Model<br>B2B             | ACJA GRUPY TOWAROWEJ<br>DANE B2B/B2C GRUPY T<br>Wersja językowa opisu grupy<br>Nazwa / opis grupy towarowej<br>Pozycja grupy na liście w modek<br>Charakterystyka, tekst opisujący<br>grupę towarową / kategorię w<br>modelu sprzedaży B2B/B2C     | O W A R O W E J<br>WIELKA BRYTANIA - GB<br>DRIP SYSTEM - WATERING S<br>ach sprzedaży B2B / B2C<br>DRIP SYSTEM - WATERING S | SYSTEM<br>3 V<br>SYSTEM         |
| suń                 | KONFIGUI                                                      | ACJA GRUPY TOWAROWEJ<br>DANE B2B / B2C GRUPY T<br>Wersja językowa opisu grupy<br>Nazwa / opis grupy towarowej<br>Pozycja grupy na liście w modek<br>Charakterystyka, tekst opisujący<br>grupę towarową / kategorię w<br>modelu sprzedaży B2B/B2C   | O W A R O W E J<br>WIELKA BRYTANIA - GB<br>DRIP SYSTEM - WATERING S<br>ach sprzedaży B2B / B2C<br>DRIP SYSTEM - WATERING S | □ ×<br>SYSTEM<br>3 ▼<br>SYSTEM  |
| ytuj                | KONFIGUR<br>REGAL<br>Model<br>ERP<br>Model<br>B2B             | ACJA GRUPY TOWAROWEJ<br>DANE B2B / B2C GRUPY T<br>Wersja językowa opisu grupy<br>Nazwa / opis grupy towarowej<br>Pozycja grupy na liście w modek<br>Charakterystyka, tekst opisujący<br>grupę towarową / kategorię w<br>modelu sprzedaży B2B/B2C   | O W A R O W E J<br>WIELKA BRYTANIA - GB<br>DRIP SYSTEM - WATERING S<br>ach sprzedaży B2B / B2C<br>DRIP SYSTEM - WATERING S | □ ×<br>SYSTEM<br>3 ▼<br>SYSTEM  |
| vtuj                | KONFIGUE<br>REGAL                                             | ACJA GRUPY TOWAROWEJ<br>DANE B2B/B2C GRUPY T<br>Wersja językowa opisu grupy<br>Nazwa / opis grupy towarowej<br>Pozycja grupy na liście w modela<br>Charakterystyka, tekst opisujący<br>grupę towarową / kategorię w<br>modelu sprzedaży B2B/B2C    | O W A R O W E J<br>WIELKA BRYTANIA - GB<br>DRIP SYSTEM - WATERING S<br>ach sprzedaży B2B / B2C<br>DRIP SYSTEM - WATERING S | SYSTEM<br>3<br>SYSTEM<br>Porzuć |